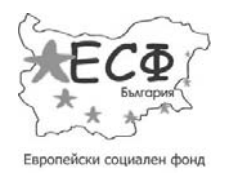

# ИАЛ – Електронна база данни на медицински изделия, заплащани с обществени средства

Ръководство за потребители на външната част

Версия 2.0

Утвърдил:

Европейски съюз

Д-Р ЕВЕЛИН БЛАГОЕВ

Изпълнителен директор на ИАЛ

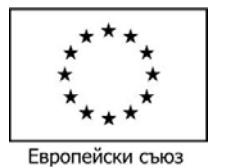

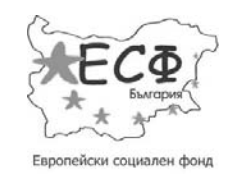

### Документален контрол

### Списък на промените

| Дата       | Автор     | Версия | Направени промени                     |
|------------|-----------|--------|---------------------------------------|
| 29.08.2012 | С.Сираков | 0.1    | Създаване на документа                |
| 29.08.2012 | Д.Христов | 1.0    | Версия за предаване                   |
| 10.12.2012 | Д.Христов | 1.1    | Промени след коментари на Възложителя |
| 13.12.2012 | Д.Христов | 2.0    | Промени след коментари на Възложителя |

#### Таблица 1 Списък на промените

#### Прегледано за качество от

| Име         | Одобрена версия | Позиция                          | Дата       |
|-------------|-----------------|----------------------------------|------------|
| Н. Гайдаров | 1.0             | Старши експерт по осигуряване на | 29.08.2012 |
|             |                 | качеството                       |            |
| Н. Гайдаров | 1.1             | Старши експерт по осигуряване на | 10.12.2012 |
|             |                 | качеството                       |            |
| Н. Гайдаров | 2.0             | Старши експерт по осигуряване на | 13.12.2012 |
|             |                 | качеството                       |            |

#### Таблица 2 Прегледано за качество

### Списък на разпространение

| Име                       | Позиция                                                                                           |
|---------------------------|---------------------------------------------------------------------------------------------------|
| д-р Весела Будинова       | Ръководител на проекта; директор на дирекция "Медицински изделия"                                 |
| маг.фарм. Тодор Даракчиев | Координатор на проекта, гл. инспектор в дирекция<br>"Медицински изделия"                          |
| Милко Дребов              | Гл. експерт, дирекция "Административно стопанско обслужване"                                      |
| Панайот Кондов            | Гл.експерт в отдел "Информационни технологии", дирекция<br>"Административно стопанско обслужване" |

### Таблица 3 Списък на разпространение

### Параметри на документа

| Пункт                    | Детайли                    |
|--------------------------|----------------------------|
| Име на документа         | Ръководство на потребителя |
| Автор                    | С.Сираков                  |
| Дата на създаване        | 29.08.2012                 |
| Последно допълнени данни | 13.12.2012                 |

Таблица 4 Параметри на документа

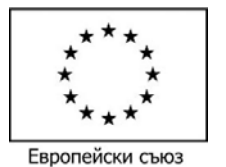

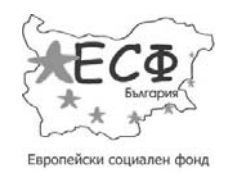

### Съдържание:

| стоводство за потребители на външната част       | 1 |
|--------------------------------------------------|---|
| Іокументален контрол                             | 2 |
| Списък на промените                              | 2 |
| Ірегледано за качество от                        | 2 |
| писък на разпространение                         | 2 |
| Іараметри на документа                           | 2 |
| ъдържание:                                       | 3 |
| ⊅игури:                                          | 4 |
| аблици:                                          | 6 |
| Ізползвани термини и съкращения                  | 6 |
| Въведение                                        | 7 |
| 1.1 Предназначение на документа                  | 7 |
| Обхват на публичната част                        | 7 |
| Основни полета и функционалности                 | 8 |
| 3.1 Основни полета, използвани в екранните форми | 8 |
| 3.2 Допустими формати                            | 9 |
| 3.3 Сортиране                                    | 9 |
| Вход1                                            | 0 |
| 4.1 Вход в системата1                            | 0 |

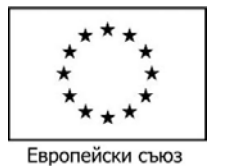

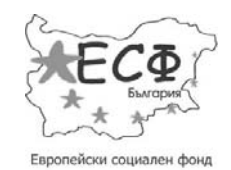

|    | 4.2 | Забравена парола1                | 1 |
|----|-----|----------------------------------|---|
| 5  | Pe  | эгистрация на заявител12         | 2 |
| 6  | П   | рофил2                           | 1 |
|    | 6.1 | Права на заявители и служители22 | 2 |
|    | 6.2 | Профил на заявител2              | 3 |
|    | 6.3 | Медицински изделия               | 3 |
|    | 6.4 | Данни за мед. изделия24          | 4 |
|    | 6.5 | Заявления за регистрация2        | 5 |
|    | 6.6 | Профили2                         | 7 |
|    | 6.7 | Промяна на парола                | 9 |
| 7  | Μ   | едицински изделия                | 0 |
| 8  | Ш   | аблони и документи               | 3 |
| 9  | H   | ормативна уредба                 | 4 |
| 10 |     | Новини и съобщения               | 6 |

### Фигури:

| Фигура 1 Вход в системата                         | . 10 |
|---------------------------------------------------|------|
| Фигура 2 Забравена парола                         | . 11 |
| фигура 3 Регистрация на заявител – "Заявление"    | . 13 |
| фигура 4 Регистрация на заявител – "Производител" | . 15 |
| фигура 5 Регистрация на заявител – "Заявител"     | . 17 |

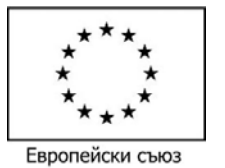

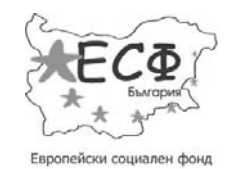

| фигура 6 Регистрация на заявител – "Мед. Изделия"                                                                                                    | 19                                                |
|----------------------------------------------------------------------------------------------------|---------------------------------------------------|
| фигура 7 Регистрация на заявител – "Потвърждение"                                                                                                    | 20                                                |
| фигура 8 Профил на регистриран заявител                                                                                                    | 22                                                |
| фигура 9 Списък с формуляри за медицински изделия                                                                                                    | 25                                                |
| фигура 10 Избор на тип формуляр за медицинско изделие                                                                                                    | 25                                                |
| фигура 11 Списък със заявления за регистрация                                                                                                    | 26                                                |
| фигура 12 Избор на тип формуляр за регистрация                                                                                                    | 27                                                |
| фигура 13 Списък със потребители (служители), на които е предоставен дост<br>заявителя                                                                                                    | <b>ъп от</b><br>28                                |
|                                                                                                    |                                                   |
| фигура 14 Добавяне на данни за нов потребител (служител), на който заяві<br>предоставя достъп                                                                                                    | <b>ителят</b><br>29                               |
| фигура 14 Добавяне на данни за нов потребител (служител), на който заяви<br>предоставя достъп<br>фигура 15 Промяна на парола и потребителско име                                                                                                    | <b>ителят</b><br>29<br>29                         |
| фигура 14 Добавяне на данни за нов потребител (служител), на който заяви<br>предоставя достъп<br>фигура 15 Промяна на парола и потребителско име<br>фигура 16 Търсене на медицинско изделие                                                                                                    | <b>ителят</b><br>29<br>29<br>29                   |
| фигура 14 Добавяне на данни за нов потребител (служител), на който заяви<br>предоставя достъп<br>фигура 15 Промяна на парола и потребителско име<br>фигура 16 Търсене на медицинско изделие<br>фигура 17 Резултат от търсене на медицинско изделие                                                                                                    | <b>ителят</b><br>29<br>29<br>31<br>32             |
| фигура 14 Добавяне на данни за нов потребител (служител), на който заяви<br>предоставя достъп<br>фигура 15 Промяна на парола и потребителско име<br>фигура 16 Търсене на медицинско изделие<br>фигура 17 Резултат от търсене на медицинско изделие<br>фигура 18 Меню "Категории медицински изделия"                                                                                                    | <b>ителят</b><br>29<br>31<br>32<br>33             |
| фигура 14 Добавяне на данни за нов потребител (служител), на който заяви<br>предоставя достъп<br>фигура 15 Промяна на парола и потребителско име<br>фигура 16 Търсене на медицинско изделие<br>фигура 17 Резултат от търсене на медицинско изделие<br>фигура 18 Меню "Категории медицински изделия"<br>фигура 19 Общ изглед на меню "Шаблони и документи"                                                     | <b>ителят</b><br>29<br>31<br>32<br>33<br>34       |
| фигура 14 Добавяне на данни за нов потребител (служител), на който заяви<br>предоставя достъп<br>фигура 15 Промяна на парола и потребителско име<br>фигура 16 Търсене на медицинско изделие<br>фигура 17 Резултат от търсене на медицинско изделие<br>фигура 18 Меню "Категории медицински изделия"<br>фигура 19 Общ изглед на меню "Шаблони и документи"<br>фигура 20 Общ изглед на меню "Нормативна уредба" | <b>ителят</b><br>29<br>31<br>32<br>33<br>34<br>35 |

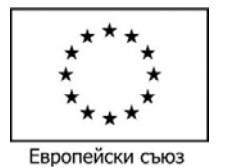

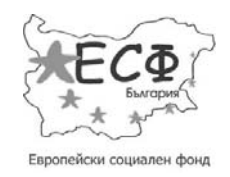

# Таблици:

| Таблица 1 Списък на промените             | 2 |
|-------------------------------------------|---|
| Таблица 2 Прегледано за качество          | 2 |
| Таблица 3 Списък на разпространение       | 2 |
| Таблица 4 Параметри на документа          | 2 |
| Таблица 5 Използвани термини и съкращения | 6 |

### Използвани термини и съкращения

| Съкращение | Описание                                |
|------------|-----------------------------------------|
| ИАЛ        | Изпълнителна Агенция по Лекарства       |
| СУС        | Системата за управление на съдържанието |

#### Таблица 5 Използвани термини и съкращения

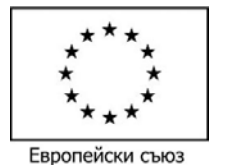

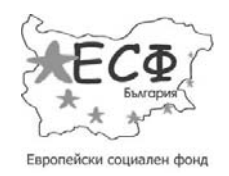

# 1 Въведение

### 1.1 Предназначение на документа

Документа е създаден като помагало и наръчник за работа на потребителите на външната (публична) част на Електронната база данни на медицински изделия, заплащани с обществени средства.

# 2 Обхват на публичната част

Публичната част осигурява достъп до следните секции:

- Контакти данни за ИАЛ;
- Вход секция за вход в системата за оторизирани потребители;
- Регистрация на заявител позволява подаване на заявление за регистрация в системата на неоторизиран потребител;
- Профил включва данни за заявителя, заявления за регистрация/ промяна на регистрация/ заличаване на регистрация на заявителя, заявления за добавяне/ промяна/ заличаване на медицински изделия на заявителя, медицински изделия добавени от заявителя, управление профили на потребители (служители), които използват системата от името на заявителя, функционалност за промяна на парола;
- Правила за ползване данни за ползване на системата;
- Медицински изделия списък с всички медицински изделия, които са налични в системата;
- Шаблони и документи списък с всички шаблони и документи, които са добавени през административния панел на системата (СУС) в рубрика "Шаблони и документи" и са активни;
- Нормативна уредба списък с всички касаещи нормативната уредба документи, които са добавени през административния панел на системата (СУС) в рубрика "Новини" и са активни;
- Новини и съобщения списък с всички новини, които са добавени през административния панел на системата (СУС) и са активни.

Публичната част осигурява достъп на следните потребители:

- Неоторизирани потребители потребители, които не са регистрирани в системата. Имат достъп до всички секции с изключение на "Профил";
- Оторизирани потребители на публичната част потребители, които имат регистрация в системата и са влезли в профила си. Имат достъп до всички секции.

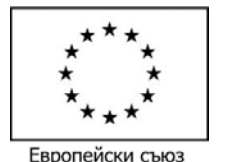

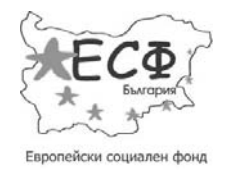

# 3 Основни полета и функционалности

### 3.1 Основни полета, използвани в екранните форми

За работа с всеки от компонентите са разработени екранни форми, които предоставят възможност за търсене, въвеждане, редактиране, преглеждане и публикуване на информация от различен вид.

В екранните форми се използват стандартни полета за въвеждане и редактиране, като:

| Поле от тип Дата (                                                                     | 📃 🗓 ) - за въвеждане на дата   |
|----------------------------------------------------------------------------------------|--------------------------------|
| Полета от тип падащ списък (Изберете повторяемост<br>елемент от заредена номенклатура. | 🗾) - за избор на               |
| Поле от тип Текст (                                                                    | ) – за въвеждане на            |
|                                                                                        |                                |
| Поле от тип "textarea" (                                                               | 🗾 ) - за въвеждане на по-дълги |
| текстови описания.                                                                     |                                |
| Поле от тип "Чекбокс" (П)- поле за избор на стойност от тип Д                          | Ца/Не.                         |

Поле от тип "Избор на файл" ( Browse...) - поле, в което от файловата система на потребителя може да се прикачи готов документ/картинка като файл.

При въвеждане на нови данни в системата или при редакция на вече съществуващи, потребителя може да запише данните като избере един от двата бутона "Запази" или "Продължи":

- При добавяне на нов запис:
  - Запази: Запазва въведени данни, и зарежда форма за въвеждане на нов запис от същия тип, с празни полета.
  - Продължи: Запазва въведените данни и връща потребителя на екрана със списъка от записи.
- При редакция на вече съществуващ
  - Запази: Запазва редактираните данни и оставя потребителя на същия екран, с вече коригираните данни.
  - Продължи: Запазва въведените данни и връща потребителя на екрана със списъка от записи.

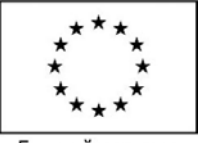

Европейски съюз

ПРОЕКТ ВG051PO001-6.2.14 "Създаване на електронна база данни на медицински изделия, заплащани с обществени средства"

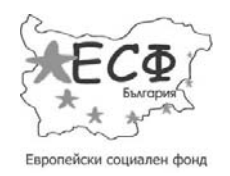

# 3.2 Допустими формати

Системата позволява качване на различни файлове които да се прикачват към заявленията.

Форматите позволени за добавяне са:

Формати за Документи: doc, docx, pdf, ppt, xls, zip, rar, rtf Формати за Изображения, Карти и Thumbnail: jpeg; jpg, png, bmp

# 3.3 Сортиране

В системата се позволява сортиране на даден списък по избрана от потребителя колона.

Като знак за възможно сортиране по колона е поставена иконата \*.

За сортиране по колоната е нужно само и единствено да се натисне наименованието й. При първо натискане данните се сортират възходящо, а при повторно натискане низходящо.

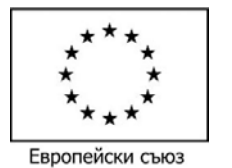

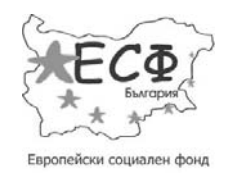

# 4 Вход

### 4.1 Вход в системата

Системата позволява на потребител (на който е предоставено потребителско име и парола) да влезе в профила си в системата чрез въвеждане на следните данни:

- Потребителско име
- Парола

| вход                  |                                                            |
|-----------------------|------------------------------------------------------------|
| Потребителско име: *  |                                                            |
| test_user             | Duran                                                      |
| Парола: *             | системата                                                  |
|                       | Функционалност за<br>възстановяване на<br>забравена парола |
| Вход заоравена парола | Регистрация на нов заявител                                |

Фигура 1 Вход в системата

При влизане в системата трябва да се следват следните стъпки:

#### <u>Стъпки</u>

1. Избор на бутон "Вход" от лентата над главното меню:

👗 вход

- 2. Попълване на "Потребителско име" и "Парола".
- 3. Избор на бутон "Вход".

При некоректно въведени данни, несъответстващи си потребителско име и парола или непопълнени данни, системата уведомява потребителя със съобщение и не допуска влизане в профила.

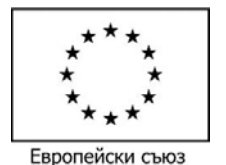

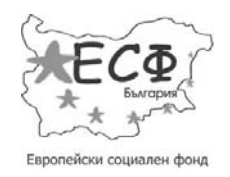

# 4.2 Забравена парола

В случай на забравена парола системата позволява на потребителя да използва функционалност за забравена парола (линка от Фигура 1 Вход в системата). Системата изисква от потребителя да въведе "Потребителско име" и да натисне бутон "Изпрати" (показани на фигурата по-долу). При коректно въведени данни системата изпраща парола на E-mail от профила на потребителя:

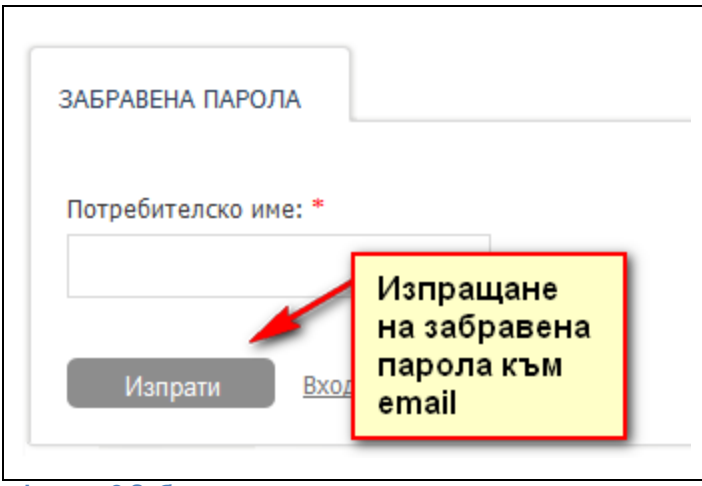

Фигура 2 Забравена парола

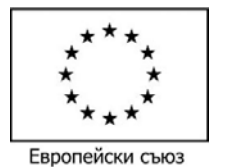

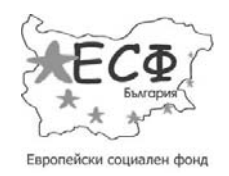

### 5 Регистрация на заявител

Системата позволява на потребител (който не е влязъл в профила си в системата) да изпрати заявление за регистрация в системата:

За изпращане на заявление за регистрация трябва да се следват следните стъпки:

<u>Стъпки</u>

 Избор на бутон "Регистрация на заявител" от хедъра (или от линка показан на Фигура 1 Вход в системата):

🔀 РЕГИСТРАЦИЯ НА ЗАЯВИТЕЛ

- 2. Системата отваря форма за попълване на следните данни в секция "Заявление" :
  - Тип на заявлението:
    - о Първо предоставяне на информация.
  - Съгласие за получаване на кореспонденция по електронен път;
  - Тип заявител.

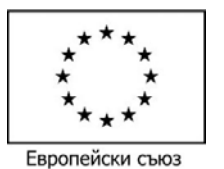

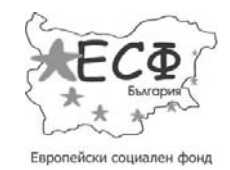

| <u>ачало</u> / Регистрация на заявител                                    |                                                                                      |
|---------------------------------------------------------------------------|--------------------------------------------------------------------------------------|
| ГИСТРАЦИЯ НА ЗАЯВИТЕЛ                                                     |                                                                                      |
| Заявление 2 Производител 3 Заявител                                       | 4 Мед. изделия 5 Потвърждение                                                        |
| ДАННИ ЗА КОМПЕТЕНТНИЯ ОРГАН / IDENTIFICATION OF T                         | HE COMPETENT AUTHORITY                                                               |
| Код на компетентния орган / Competent authority code                      | Име на компетентния орган / Competent Authority's name                               |
| BG / CA01                                                                 | Изпълнителна агенция по лекарствата / Bulgarian<br>Drug Agency                       |
| Код на страната / Country code                                            | Град / City                                                                          |
| BG                                                                        | София / Sofia                                                                        |
| Улица, номер / Street, number                                             | Пощенски код / Postal code                                                           |
| Дамян Груев 8 / Damian Gruev 8                                            | 1303                                                                                 |
| Телефон / Phone                                                           | Факс / Fax                                                                           |
| (02)890 35 55                                                             | (02)890 34 34                                                                        |
| E-mail / E-mail                                                           |                                                                                      |
| ДАННИ ЗА ЗАЯВЛЕНИЕТО / INFORMATION FOR THE REQUE<br>Със*с<br>за попт      | а отбелязани задължителните<br>ълване полета във формата за                          |
| Тип заявление: регист                                                     | риране                                                                               |
| Съгласие за получаване на кореспонденция по<br>електронен път<br>Да<br>Не | Consent to receive correspondence electronically <ul> <li>Yes</li> <li>No</li> </ul> |
| Заявител: *                                                               | Reported by:                                                                         |
| Изберете заявител 👻                                                       |                                                                                      |
| Запазване<br>на въведени<br>ланни                                         | Преминаване към<br>следваяа стъпка<br>Запази Продължи                                |

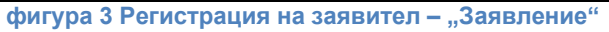

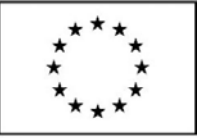

Европейски съюз

ПРОЕКТ BG051PO001-6.2.14 "Създаване на електронна база данни на медицински изделия, заплащани с обществени средства"

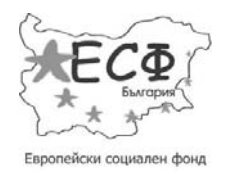

След попълване на данните на български и на английски език, потребителят ги записва с бутона "Запази" или "Продължи" и преминава към следващата стъпка.

- 3. Попълване на данни в секция "Производител":
  - Име на производителя, пълно;
  - Manufacturer name, long;
  - Име на производителя, кратко;
  - Manufacturer name, short;
  - Код;
  - Code;
  - Код на страната;
  - Код на област;
  - Община;
  - Град;
  - City;
  - Пощенски код;
  - Улица, номер;
  - Street, number;
  - Пощенска кутия;
  - Лице за контакт;
  - Contact person;
  - Телефон;
  - Факс;
  - E-mail.

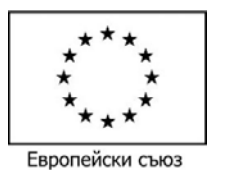

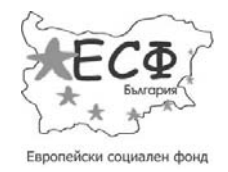

| ИСТРАЦИЯ НА ЗАЯВИ ГЕЛ                        |                                                        |
|----------------------------------------------|--------------------------------------------------------|
| Заявление 2 Производител 3 Заявит            | <u>гел</u> 4 <u>Мед. изделия</u> 5 <u>Потвърждение</u> |
|                                              |                                                        |
| АННИ ЗА ПРОИЗВОДИТЕЛЯ / IDENTIFICATION OF TH | E MANUFACTURER                                         |
|                                              |                                                        |
| Име на производителя, пълно: *               | Manufacturer name, long: *                             |
|                                              |                                                        |
| Име на производителя, кратко: *              | Manufacturer name, short: *                            |
|                                              |                                                        |
|                                              |                                                        |
| Код: *                                       | Code: *                                                |
|                                              |                                                        |
| Код на страната: *                           | Country code:                                          |
| Изберете код                                 | •                                                      |
|                                              | Chu I                                                  |
| рад: "                                       | City: "                                                |
|                                              |                                                        |
| Пощенски код:                                | Postal code:                                           |
|                                              |                                                        |
| Улица, номер:                                | Street. number:                                        |
|                                              |                                                        |
|                                              |                                                        |
| Пощенска кутия:                              | PO box:                                                |
|                                              |                                                        |
| Лице за контакт: *                           | Contact person: *                                      |
|                                              |                                                        |
|                                              |                                                        |
| Телефон: *                                   | Phone:                                                 |
|                                              |                                                        |
| Факс:                                        | Fax:                                                   |
|                                              |                                                        |
|                                              |                                                        |
| E-mail: *                                    | E-mail:                                                |
|                                              |                                                        |
|                                              |                                                        |

фигура 4 Регистрация на заявител – "Производител"

След попълване на данните на български и на английски език, потребителят ги записва с бутона

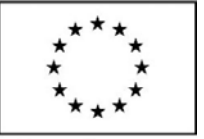

Европейски съюз

ПРОЕКТ BG051PO001-6.2.14 "Създаване на електронна база данни на медицински изделия, заплащани с обществени средства"

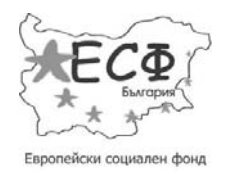

"Запази" или "Продължи" и преминава към следващата стъпка от регистрацията.

- 4. Попълване на данни в секция "Заявител";
  - Име на физическо или юридическо лице;
  - Name of natural or legal person;
  - Вид код;
  - Код;
  - Code;
  - Код на страната;
  - Код на област;
  - Община;
  - Град;
  - City;
  - Пощенски код;
  - Улица, номер;
  - Street, number;
  - Пощенска кутия;
  - Лице за контакт;
  - Contact person;
  - Телефон;
  - Факс;
  - E-mail;
  - Номер на разрешение за търговия на едро с мед. изделия;
  - Дата на разрешение за търговия на едро с мед. изделия.

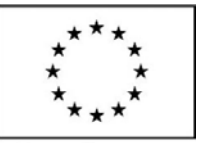

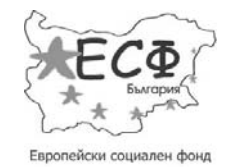

Европейски съюз

| ИСТРАЦИЯ НА ЗАЯВИТЕЛ<br>Заявление 2 Производител 3 Заявите | ел 🗿 Мед. изделия 🍠 Потвърждение                     |
|------------------------------------------------------------|------------------------------------------------------|
| ДАННИ ЗА ЗАЯВИТЕЛЯ / DETAILS OF THE NOTIFIER               | 1                                                    |
| Име на физическо или юридическо лице: *                    | Name of natural or legal person: *                   |
| Вид код: *<br>Изберете вид                                 | Code type:                                           |
| Код: *                                                     | Code: *                                              |
| Код на страната: *<br>Изберете код                         | Country code:                                        |
| Град: *                                                    | City: *                                              |
| Пощенски код:                                              | Postal code:                                         |
| Улица, номер:                                              | Street, number:                                      |
| Пощенска кутия:                                            | PO box:                                              |
| Лице за контакт: *                                         | Contact person: *                                    |
| Телефон: *                                                 | Phone:                                               |
| Факс:                                                      | Fax:                                                 |
| E-mail: *                                                  | E-mail:                                              |
| Номер на разрешение за търговия на едро с мед.<br>изделия: | Number of permit for wholesale of medical devices:   |
| Дата на разрешение за търговия на едро с мед. издели       | IR: Date of permit for wholesale of medical devices: |
|                                                            |                                                      |

фигура 5 Регистрация на заявител – "Заявител"

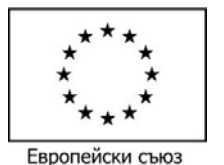

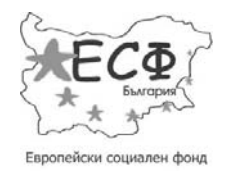

След попълване на данните на български и на английски език, потребителят ги записва с бутона "Запази" или "Продължи" и преминава към следващата стъпка от подаване на заявлението.

- 5. Попълване на данни в секция "Мед. изделия":
  - Код на категориите изделия;
  - Медицински изделия;
  - История;
  - Информация за търговеца на едро;
  - Приложени документи.

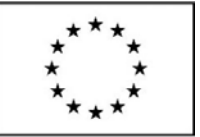

#### Европейски съюз

#### ПРОЕКТ ВG051PO001-6.2.14

"Създаване на електронна база данни на медицински изделия, заплащани с обществени средства"

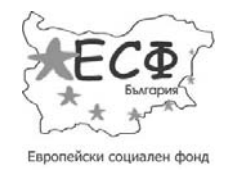

| Med. изделия <u>Б</u> Потвърждение<br>Еждане в списъка / details for medical device                                                                                                    |
|----------------------------------------------------------------------------------------------------|
| еждане в списъка / details for medical device                                                                                                    |
| ЕЖДАНЕ В СПИСЪКА / DETAILS FOR MEDICAL DEVICE                                                                                                    |
| Device entropy and an                                                                                                    |
| Device Category codes:                                                                                                    |
| <ul> <li>01 - Active implantable medical devices</li> <li>02 - Anaesthetic and respiratory devices</li> <li>03 - Dental devices</li> <li>04 - Electromechanical medical devices</li> <li>05 - Hospital hardware</li> <li>06 - In vitro diagnostic devices</li> <li>07 - Non-active implantable devices</li> <li>08 - Ophthalmic and optical devices</li> <li>09 - Reusable devices</li> <li>10 - Single-use devices</li> <li>11 - Assistive products for persons with disability</li> <li>12 - Diagnostic and therapeutic radiation devices</li> <li>13 - Complementary therapy devices</li> <li>14 - Biological origin devices</li> <li>15 - Healthcare facility products and adaptations</li> <li>16 - Laboratory equipment</li> </ul> |
| Medical devices:                                                                                                    |
| Class I<br>Class IIa<br>Class IIb<br>Class III<br>AIMD<br>IVDMD                                                                                                    |
| History:      History:     There are previous recalls, banning in other countries or     post-market surveillance studies     Any reported adverse incidents     Conduct post-market surveillance for safety                                                                                                    |
| DR THE WHOLESALER                                                                                                    |
| <ul> <li>Registration to Trade register</li> <li>Letter/document for authorization by manufacturer</li> <li>System for registration, assessment and reporting<br/>incidents</li> <li>Presence of system for blocking and withdrawal of<br/>devices from the market</li> <li>The wholesaler is also importer</li> </ul>                                                                                                    |
|                                                                                                    |
| <ul> <li>Document certifying the representative power of the<br/>principal</li> <li>Document/letter of authorization from the<br/>manufacturer's submission of this application</li> </ul>                                                                                                    |
| Приложени документи / Applied documents:                                                                                                    |
|                                                                                                    |
|                                                                                                    |

#### фигура 6 Регистрация на заявител – "Мед. Изделия"

След попълване на данните, потребителят ги записва с бутона "Запази" или "Продължи" и

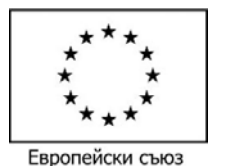

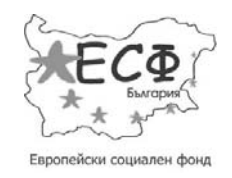

преминава към последната стъпка за потвърждаване.

- 6. Попълване на данни в секция "Потвърждение" :
  - От екрана Потвърждение, потребителя може да потвърди заявката си и да прегледа/ съхрани генерирания PDF файл с данните на заявката.

| <u>Начало</u> / Регистрация на заявител |                 |                       |                |
|-----------------------------------------|-----------------|-----------------------|----------------|
| Данните са обновени успешно             |                 |                       |                |
| РЕГИСТРАЦИЯ НА ЗАЯВИТЕЛ                 |                 |                       |                |
| 1 Заявление 2 Производител              | 3 Заявител      | <u>4 Мед. изделия</u> | 5 Потвърждение |
|                                         |                 |                       |                |
| РDF ФАЙЛ ЗА ЗАЯВЛЕНИЕТО / PDF FILE      | FOR THE REQUEST |                       |                |
| ЗАЯВЛЕНИЕ НОМЕР 45                      |                 |                       |                |
|                                         |                 |                       |                |
|                                         |                 |                       | Потвърди       |
|                                         |                 |                       |                |

фигура 7 Регистрация на заявител – "Потвърждение"

Ако по време на някоя от стъпките потребителя въведе некоректни данни, системата извежда подходящо съобщение за грешка и подканя потребителя да изчисти грешките.

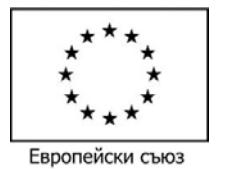

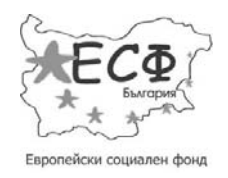

# 6 Профил

При успешно влизане в системата (виж: т. 4.1 Вход в системата), потребителят влиза в профила си при което системата визуализира следния прозорец с данни за заявителя и възможните действия до които, регистрирания потребител има достъп:

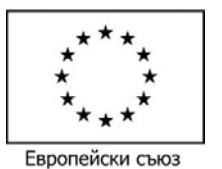

#### ПРОЕКТ ВG051PO001-6.2.14

"Създаване на електронна база данни на медицински изделия,

заплащани с обществени средства"

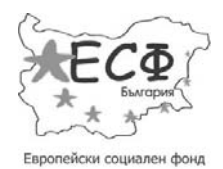

| НАЧАЛО МЕДИЦИНСК         |                                                                                                    | ител 🚜 изход (?) правила за ползване 🔛 💥                                                                                                    |
|--------------------------|----------------------------------------------------------------------------------------------------|----------------------------------------------------------------------------------------------------|
|                          | КИ ИЗДЕЛИЯ ШАБЛОНИ И ДОКУМЕНТИ                                                                                                    | НОРМАТИВНА УРЕДБА НОВИНИ И СЪОБЩЕНИЯ                                                                                                    |
|                          |                                                                                                    |                                                                                                    |
|                          | търсене в са                                                                                                    | йта                                                                                                    |
| 8-1                      |                                                                                                    | Търси в медицински изделия Търси в сайта                                                                                                    |
| рофия                    | Havana / Readure up approximate                                                                                                    |                                                                                                    |
| Тофил                    | пачало / профил на заявител                                                                                                    |                                                                                                    |
| Профил на заявител       | ПРОФИЛ НА ЗАЯВИТЕЛ                                                                                                    |                                                                                                    |
| Медицински изделия       | ДАННИ ЗА ЗАПИСА / INFORMATION FOR THE RECORD                                                                                                    |                                                                                                    |
| Данни за мед. изделия    |                                                                                                    |                                                                                                    |
| Заявления за регистрация |                                                                                                    |                                                                                                    |
| ▶ Профили                | Номер на заявител / Requestor number                                                                                                    | Дата на създаване / Creation date                                                                                                    |
| Промяна на парола        | 41                                                                                                    | 10/12/2012 13:37                                                                                                    |
|                          | Потребителско име / Username                                                                                                    | Номер на заявление / Номер на заявление                                                                                                    |
|                          | user_0781TN                                                                                                    | 29238                                                                                                    |
|                          | ДАННИ ЗА ЗАЯВЛЕНИЕТО / DATA FOR APPLICATION                                                                                                    |                                                                                                    |
|                          |                                                                                                    |                                                                                                    |
|                          | Съгласие за получаване на кореспонденция по                                                                                                    | Заявител / Applicant                                                                                                    |
|                          | електронен път / Consent to receive correspondence                                                                                                    | Производител на изделия, изработени по поръчка /                                                                                                    |
|                          | electronically                                                                                                    | Manufacturer of custom-made devices                                                                                                    |
|                          | Да / Yes                                                                                                    |                                                                                                    |
|                          |                                                                                                    | ANUFACTURER                                                                                                    |
|                          | A STATE OF A STATE OF THE MA                                                                                                    |                                                                                                    |
|                          |                                                                                                    |                                                                                                    |
|                          | Име на производителя, пълно / Manufacturer name, long                                                                                                    | Име на производителя, кратко / Manufacturer name, short                                                                                                    |
|                          | Bozhurina / Bozhurina                                                                                                    | Sofi / Sofi                                                                                                    |
|                          | Вид код / Code type                                                                                                    | Код / Code                                                                                                    |
|                          | EFH / EGN                                                                                                    | 3463465555                                                                                                    |
|                          | Код на страната / Country code                                                                                                    |                                                                                                    |
|                          | BO                                                                                                    |                                                                                                    |
|                          | Град / City                                                                                                    | Пощенски код / Postal code                                                                                                    |
|                          | arhititi / tairaitai                                                                                                    | 57474                                                                                                    |
|                          | улица, номер / Street, number                                                                                                    | Пощенска кутия / РО вох                                                                                                    |
|                          | Build a very kryke a                                                                                                    | Jos                                                                                                    |
|                          | abla ficial / abla ficial                                                                                                    | 02666666666                                                                                                    |
|                          | danie draw / orne draw                                                                                                    | 5/000000000                                                                                                    |
|                          | 67456745676                                                                                                    | s bozburina@cnave.bd                                                                                                    |
|                          | 67 1567 1567 6                                                                                                    | Siborianna@ensystog                                                                                                    |
|                          | ДАННИ ЗА КАТЕГОРИИТЕ ИЗДЕЛИЯ, ПОДЛЕЖАЩИ НА ВЪ                                                                                                    | ВЕЖДАНЕ В СПИСЪКА / DETAILS FOR MEDICAL DEVICE                                                                                                    |
|                          | CATEGORIES                                                                                                    |                                                                                                    |
|                          |                                                                                                    |                                                                                                    |
|                          | Kon Ha Kateronuute Hanenus / Device category codes                                                                                                    |                                                                                                    |
|                          | Код на категориите изделия / Device category codes                                                                                                    |                                                                                                    |
|                          | Код на категориите изделия / Device category codes<br>03 - Стоматологични изделия / Dental devices<br>04 - Електро-механични медицински изделия / Electromec                                                                                                    | chanical medical devices                                                                                                    |
|                          | Код на категориите изделия / Device category codes<br>03 - стоматологични изделия / Dental devices<br>04 - Електро-механични медицински изделия / Electromec<br>05 - Болнично оборудване / Hospital hardware                                                                                                    | chanical medical devices                                                                                                    |
|                          | Код на категориите изделия / Device category codes<br>03 - Стоматологични изделия / Dental devices<br>04 - Електро-неханични медицински изделия / Electromec<br>05 - Болично оборуделае / Hospital hardware<br>Медицински изделия / Medical devices                                                                                                    | chanical medical devices                                                                                                    |
|                          | Код на категориите изделия / Device category codes<br>03 - Стоматологични изделия / Dental devices<br>04 - Електро-неханични медицински изделия / Electromec<br>05 - Болично оборудавне / Hospital hardware<br>Медицински изделия / Medical devices                                                                                                    | chanical medical devices                                                                                                    |
|                          | Код на категориите изделия / Device category codes<br>03 - Стоматологични изделия / Dental devices<br>04 - Електро-механични медицински изделия / Electromec<br>05 - Болично оборудване / Hospital hardware<br>Медицински изделия / Medical devices<br>Клас I / Class I<br>  Knac II a / Class II                                                                                                    | chanical medical devices                                                                                                    |
|                          | Код на категориите изделия / Device category codes<br>03 - Стоматологични изделия / Dental devices<br>04 - Електро-неккнични недицински изделия / Electromec<br>05 - Болнично оборудване / Hospital hardware<br>Медицински изделия / Medical devices<br>Клас I/ Class I<br>Клас I/ Class IIa<br>Клас II6 / Class IIb                                                                                                    | chanical medical devices                                                                                                    |
|                          | Код на категориите изделия / Device category codes<br>03 - стоматологични изделия / Dental devices<br>04 - Електро-механични медицински изделия / Electromec<br>05 - Болнично оборудазне / Hospital hardware<br>Медицински изделия / Medical devices<br>Клас II / Class I<br>Клас II / Class II<br>Клас II / Class II<br>Клас II / Class II<br>История / History                                                                                                    | chanical medical devices<br>Клас III / Class III<br>ИИМИ / AIND<br>ИВДМИ / IVDMD                                                                                                    |
|                          | Код на категориите изделия / Device category codes<br>03 - Стонатологични изделия / Dental devices<br>04 - Електро-неханични медицински изделия / Electromec<br>05 - Болично оборудавне / Hospital hardware<br>Медицински изделия / Medical devices<br>Слас I / Class I<br>Клас II / Class IIa<br>Клас II / Class IIb<br>Клас II6 / Class IIb<br>История / History<br>Ина предишни изтегляния или забрана в други държав                                                                                                    | chanical medical devices                                                                                                    |
|                          | Код на категориите изделия / Device category codes<br>03 - Стоматологични изделия / Dental devices<br>04 - Електро-механични медицински изделия / Electromec<br>05 - Болнично оборудавие / Hospital hardware<br>Медицински изделия / Medical devices<br>Слас I / Class I<br>Клас II / Class II<br>Клас II / Class II<br>Клас II / Class II<br>Клас II / Class II<br>История / History<br>Има предлени изтегляния или забрана в други държав<br>Фокладвани нежелани инциденти, свързани с изделите<br>Фокладвани нежелани инциденти, свързани с изделите                                                                                                    | chanical medical devices                                                                                                    |
|                          | Код на категориите изделия / Device category codes<br>03 - стоматологични изделия / Dental devices<br>04 - Електро-неккнични недицински изделия / Electromec<br>05 - Болнично оборудване / Hospital hardware<br>Медицински изделия / Medical devices<br>Слас I/ Class I<br>Клас I/ Class II<br>Клас II / Class II<br>Клас II / Class II<br>Клас II / Hetory<br>Ина предишни изтегляния или забрана в други държавы<br>Докладвани нежелани инциденти, свързани с изделиет<br>Провежда се пост маркетингово проследяване на безо<br>conducts                                                                                                    | chanical medical devices<br>Клас III / Class III<br>АИМИ / АИМО<br>ИВДМИ / IVDMD<br>и / There are previous recalls or prohibition in other countries<br>ro / Any reported adverse incidents, related to the device<br>опасността на изделието / Post-market surveillance for safety                                                                                                    |
|                          | Код на категориите изделия / Device category codes<br>03 - стоматологични изделия / Dental devices<br>04 - Електро-механични медицински изделия / Electromec<br>05 - Болнично оборудване / Hospital hardware<br>Медицински изделия / Medical devices<br>  Клас I / Class I<br>  Клас II / Class II<br>  Клас II / Class II<br>  Клас II / Class II<br>  История / History<br>  Ина предишни изтегляния или забрана в други държавы<br>  Оровежда се пост маркетингово проследяване на безо<br>conducts                                                                                                    | chanical medical devices   Knac III / Class III  KNAC / AIMM / AIMD  / HAGMW / IVDMD  // There are previous recalls or prohibition in other countries ro / Any reported adverse incidents, related to the device onachectra на изделието / Post-market surveillance for safety                                                                                                    |
|                          | Код на категориите изделия / Device category codes<br>03 - Стоматологични изделия / Device category codes<br>04 - Електро-механични медицински изделия / Electromec<br>05 - Болнично оборудазне / Hopital hardware<br>Медицински изделия / Medical devices<br>Спорта / Class I<br>Клас II / Class I<br>Клас II / Class II<br>Клас II / Class II<br>Клас II / Class II<br>Клас II / Class II<br>Клас II / Class II<br>История / History<br>Ика предишни изтегляния или забрана в други държав<br>Докладавни нежелани иниденти, свързани с изделиет<br>Провежда се пост маркетингово проследяване на безо<br>сопducts                                                                                                    | chanical medical devices   Knac III / Class III  KNac III / Class III  KNAC III / Lass III  KNAC III / AIND  KNAC III / INDMD  KNAC III / INDMD  KNAC III / Class III  KNAC III / Class III KNAC III / Class III KNAC III / Class III KNAC III KNAC III / Class III KNAC |
|                          | Код на категориите изделия / Device category codes<br>03 - стоматологични изделия / Dental devices<br>04 - Електро-неканични недицински изделия / Electromec<br>05 - Болнично оборудване / Hospital hardware<br>Медицински изделия / Medical devices<br>Малас I / Class I<br>Клас I / Class I<br>Клас II / Class II<br>Клас II / Class II<br>Клас II / Class II<br>Клас II / Class II<br>Клас II / Class II<br>Клас II / Class II<br>Короня / History<br>История / History<br>Оскладвани нежелани инциденти, свързани с изделиет<br>Ороежда се пост маркетингово проследяване на безо<br>conducts                                                                                                    | chanical medical devices   Клас III / Class III  AuMu / AIMD  ИВДМИ / IVDMD  и/ There are previous recalls or prohibition in other countries ro / Any reported adverse incidents, related to the device опасността на изделието / Post-market surveillance for safety  FOR THE WHOLESALER                                                                                                    |
|                          | Код на категориите изделия / Device category codes<br>03 - Стонатологични изделия / Dental devices<br>04 - Електро-неккнични недицински изделия / Electromec<br>05 - Болнично оборудване / Hospital hardware<br>Медицински изделия / Medical devices<br>  Клас I / Class I<br>  Клас II / Class II<br>  Клас II / Class IIb<br>  Клас II / Class IIb<br>  История / History<br>  Ина предишни изгегляния или забрана в други държавв<br>  Фокладвани нежелани инциденти, свързани с изделиет<br>  Провежда се пост наркетингово проследяване на безо<br>сопфиств<br>  Информация за търговеща на Едро / INFORMATION F                                                                                                    | chanical medical devices  Клас III / Class III  АИМИ / АИМО И / АИМИ И / АИМИ И / Тhere are previous recalls or prohibition in other countries to / Any reported adverse incidents, related to the device onachoctra на изделието / Post-market surveillance for safety FOR THE WHOLESALER ade register                                                                                                    |
|                          | Код на категориите изделия / Device category codes<br>03 - стоматологични изделия / Device category codes<br>04 - Електро-механични медицински изделия / Electromec<br>05 - Болнично оборудване / Hospital hardware<br>Медицински изделия / Medical devices<br>  Клас I / Class I<br>  Клас II / Class II<br>  Клас II / Class II<br>  Клас II / Class II<br>  История / History<br>  Ина предишни изтегляния или забрана в други държав<br>  Одокладвани нежелани инициденти, свързани с изделиет<br>  Провежда се пост маркетингово проследяване на безо<br>conducts<br>  ИнФОРМАЦИЯ ЗА ТЪРГОВЕЦА НА ЕДРО / INFORMATION F<br>  Регистрация в търговския регистър / Registration to Tra<br>  Писсно/докунент за упълномощване от производителя,<br>  Пануче на дистела за ронистивное поделя сизделиет                                                                                                    | chanical medical devices                                                                                                    |
|                          | Код на категориите изделия / Device category codes<br>03 - Стоматологични изделия / Device category codes<br>04 - Електро-механични медицински изделия / Electromec<br>05 - Болинчно оборудазне / Mopital hardware<br>Медицински изделия / Medical devices<br>  Клас I / Class I<br>  Клас II / Class II<br>  Клас II / Class II<br> | chanical medical devices   Knac III / Class III  AufMu / AIAD  V BGMu / IVDMD   и / There are previous recalls or prohibition in other countries to / Any reported adverse incidents, related to the device onackoctrta на изделието / Post-market surveillance for safety  FOR THE WHOLESALER  ade register / Letter/document for authorization by manufacturer game на инциденти / System for registration, assessment and                                                                                                    |
|                          | Код на категориите изделия / Device category codes<br>03 - стоматологични изделия / Dental devices<br>04 - Електро-неканични нединиски изделия / Electromer<br>05 - Болнично оборудване / Hospital hardware<br>Медицински изделия / Medical devices<br>Клас I/ Class I<br>Клас I/ Class I<br>Клас I/ Class II<br>Клас I/ Class II<br>Клас I/ Class II<br>Клас I/ Class II<br>Клас I/ Class II<br>Клас I/ Class II<br>Клас I/ Class II<br>Клас I/ Class II<br>Клас I/ Class II<br>Клас I/ Class II<br>Клас I/ Class II<br>Клас I/ Class II<br>Клас I/ Class II<br>Клас II / Class II<br>Клас II / Class II                                                                                  | chanical medical devices  Knac III / Class III AUMU / AIMD Ø ИВДМИ / IVOMD  III / There are previous recalls or prohibition in other countries ro / Any reported adverse incidents, related to the device anachocttra на изделието / Post-market surveillance for safety  FOR THE WHOLESALER  Ade register / / Letter/document for authorization by manufacturer ване на инциденти / System for registration, assessment and лия от пазара / Presence of system for blocking and withdrawal                                                                                                    |
|                          | Код на категориите изделия / Device category codes<br>03 - стоматологични изделия / Dental devices<br>04 - Електро-механични медилински изделия / Electromec<br>05 - Болнично оборудване / Hospital hardware<br>Медицински изделия / Medical devices<br>  Клас I/ Class I<br>  Клас II / Class II<br>  Клас II / Class II<br>  Клас II / Class II<br>  Клас II / Class II<br>  Клас II / Class II<br>  Клас II / Class II<br>  История / History<br>  Има предишни изтегляния или забрана в други държав<br>  Окладвани нежелани инциденти, свързани с изделиет<br>  Провежда се пост маркетингово проследяване на безо<br>сопducts<br>  ИнфоРмация ЗА Търговеца на Едро / INFORMATION /<br>  Регистрация в търговския регистър / Registration to Tra<br>  Иско/Документ за упълномощване от производителя,<br>  Наличие на система за релистриране, оценка и доклад<br>геротing incidents<br>  Наличие на система за блокиране и изтегляне на издел<br>  Таричие на система за блокиране и изтегляне на издел<br>  Таричие на система за блокиране и изтегляне на издел<br>  Таричие на система за вслокиране и изтегляне на издел<br>  Таричие на система за релистър / Registration to Tra                                                                                                    | chanical medical devices  Knac III / Class III AUMU / AMD VIEWERANN / IVDMD  III / There are previous recalls or prohibition in other countries ro / Any reported adverse incidents, related to the device prachocrta на изделието / Post-market surveillance for safety  FOR THE WHOLESALER ade register / Letter/document for authorization by manufacturer game на инициденти / System for registration, assessment and лия от nasapa / Presence of system for blocking and withdrawal so importer                                                                                                    |
|                          | Код на категориите изделия / Device category codes<br>03 - стоматологични изделия / Device category codes<br>04 - Електро-механични недицински изделия / Electromec<br>05 - Болнично оборудване / Hospital hardware<br>Медицински изделия / Medical devices<br>  Клас I / Class I<br>  Клас II / Class II<br>  Клас II / Class II<br>  Клас II / Class II<br>  История / History<br>  Ина предишни изтегляния или забрана в други държав<br>  Окладвани нежелани инициенти, свързани с изделиет<br>  Провежда се пост маркетингово проследяване на безо<br>conducts<br>  ИнфоРМАЦИЯ ЗА ТЪРГОВЕЦА НА ЕДГО / INFORMATION F<br>  Писко/докунент за упълномощване от производителя<br>  Паличие на система за регистър / Registration to Tra<br>  Паличие на система за регистриране, оценка и доклад<br>  Наличие на система за блокиране и изтегляне на издел<br>об devices from the market                                                                                                    | chanical medical devices                                                                                                    |

фигура 8 Профил на регистриран заявител

### 6.1 Права на заявители и служители

На заявителите, които са влезли в профила си се предоставя достъп до следните линкове:

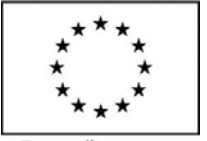

Европейски съюз

ПРОЕКТ BG051PO001-6.2.14 "Създаване на електронна база данни на медицински изделия, заплащани с обществени средства"

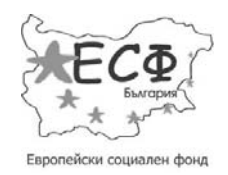

- Профил на заявител;
- Медицински изделия;
- Данни за мед. изделия;
- Заявления? за регистрация;
- Профили;
- Промяна на парола.

На потребителите (служители), на които е даден достъп от заявител се предоставя достъп до следните линкове:

- Медицински изделия;
- Данни за мед. изделия.

### 6.2 Профил на заявител

От линк "Профил на заявител" системата позволява на потребителя да прегледа данните си в системата. Данните се взимат от заявлението за регистрация на заявителя и се обновяват при одобряване на заявление за промяна на регистрация. Системата визуализира следните данни за потребителя (фигура 8 Профил на регистриран заявител):

- Данни за записа;
- Данни за заявлението;
- Данни за производителя;
- Данни за категориите изделия, подлежащи на въвеждане в списъка;
- Информация за търговеца на едро.

#### 6.3 Медицински изделия

От линк "Медицински изделия" системата предоставя достъп до списък с всички медицински изделия, които са добавени от заявителя в системата и към момента и статусът им е "Регистриран" или "Променен". За всяко изделие системата показва следните данни:

- Наименование;
- Код;
- Име на производител;
- Име на заявител;

Проектът се осъществява с финансовата подкрепа на Оперативна програма "Развитие на човешките ресурси", съфинансирана от Европейския социален фонд на Европейския съюз

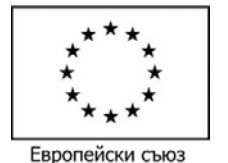

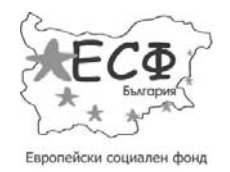

• Действия:

0

бутон 🔎 позволява преглед на всички данни за медицинското изделие;

о бутон позволява копиране на данните за медицинското изделие и автоматичното им зареждане във формата за заявление за добавяне на медицинско изделие в списъка (виж т. 6.4 Данни за мед. изделия). Потребителят трябва да попълни допълнително данните, които са индивидуални за всяко заявление.

#### 6.4 Данни за мед. изделия

От линк "Данни за мед. изделия" системата предоставя достъп до списък с всички формуляри за медицински изделия, за които са добавени данни от заявителя (фигура 9 Списък с формуляри за медицински изделия). За всеки формуляр системата показва следните данни:

- Дата;
- ИД;
- Файл;
- Име на изделие;
- Код на изделие;
- Статус;
- Действие
  - о бутон 🔎 позволява преглед на всички данни за медицинското изделие;
  - о бутон 📝 позволява редактиране на чернови.

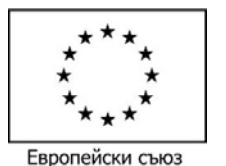

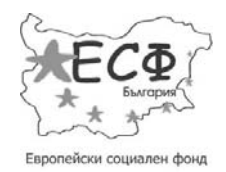

| ТРОФИЛ                   | <u>Начало</u> / Данни за м           | е <mark>д.</mark> издел | ия           |                         |                   |                          |         |
|--------------------------|--------------------------------------|-------------------------|--------------|-------------------------|-------------------|--------------------------|---------|
| Профил на заявител       | ДАННИ ЗА МЕД.                        | издели                  | я            |                         |                   |                          |         |
| Медицински изделия       |                                      |                         |              |                         |                   |                          |         |
| » Данни за мед. изделия  | 🖪 Добавяне на                        | а данни з               | а мед. изде. | лие                     |                   |                          |         |
| Заявления за регистрация | ERON OLEVOLU                         |                         |              |                         |                   |                          |         |
| » Профили                | БРОИ ЗАПИСИ: 1                       | .0                      |              |                         |                   |                          |         |
|                          |                                      |                         |              | ИМЕ НА                  |                   | CTATYC                   |         |
| Промяна на парола        | дата 🖣                               | ид                      | ФАИЛ         | ИЗДЕЛИЕ                 | код на изделие    | CIAIDE                   | Деистви |
| » Промяна на парола      | ДАТА <b>↓</b><br>10/12/2012<br>17:14 | ид<br>180               |              | <b>ИЗДЕЛИЕ</b><br>Имеее | 01AIMDJ5555567182 | В процес на<br>обработка | Деистви |

фигура 9 Списък с формуляри за медицински изделия

От линка "Добавяне на данни" системата позволява да се попълнят и изпратят нови формуляри от един от следите типове:

- Добавяне на медицинско изделие в списъка;
- Информиране за промяна необходимо е потребителя да посочи номер на предишен формуляр за медицинско изделие. което ще бъде променяно;
- Заличаване с посочване на основанията

   необходимо е потребителя да посочи номер на предишен формуляр за медицинско изделие, което ще бъде променяно.

Типът се определя от избраната стойност в поле "Тип формуляр":

| Първо предоставяне на информация      |
|---------------------------------------|
| Информиране за промяна                |
| Заличаване с посочване на основанията |

фигура 10 Избор на тип формуляр за медицинско изделие

### 6.5 Заявления за регистрация

От линк "Заявления за регистрация" системата предоставя достъп до списък с всички заявления за регистрация/промяна на регистрация/заличаване на регистрация, които са добавени от заявителя

Проектът се осъществява с финансовата подкрепа на Оперативна програма "Развитие на човешките ресурси",съфинансирана от Европейския социален фонд на Европейския съюз

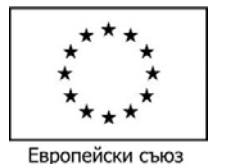

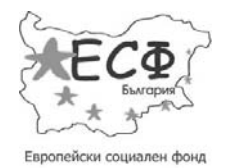

в системата (фигура 11 Списък със заявления за регистрация). За всяко заявление системата показва следните данни:

- Дата;
- ИД;
- Файл;
- Тип заявление;
- Тип заявител;
- Статус;
- Действия
  - о бутон 🔎 позволява преглед на всички данни за медицинското изделие;
  - о бутон 📝 позволява редактиране на чернови.

| ЯВЛЕНИЯ ЗА                                     | РЕГИСТІ       | РАЦИЯ |                                            |                                                       |                          |          |
|------------------------------------------------|---------------|-------|--------------------------------------------|-------------------------------------------------------|--------------------------|----------|
| Добавяне на                                    | а заявлен     | ше    |                                            |                                                       |                          |          |
|                                                |               |       |                                            |                                                       |                          |          |
| ОЙ ЗАПИСИ: 2                                   | 2             |       |                                            |                                                       |                          |          |
| РОЙ ЗАПИСИ: 2                                  | 2             |       |                                            |                                                       |                          |          |
| юй записи: 2<br>дата ₹                         | 2<br>ИД       | ФАЙЛ  | ТИП ЗАЯВЛЕНИЕ                              | ТИП ЗАЯВИТЕЛ                                          | СТАТУС                   | действия |
| 20Й ЗАПИСИ: 2<br>ДАТА ↓<br>29/08/2012<br>10:17 | 2<br>ИД<br>58 | ФАЙЛ  | ТИП ЗАЯВЛЕНИЕ<br>Информиране за<br>промяна | ТИП ЗАЯВИТЕЛ<br>Производител на<br>медицински изделия | <b>СТАТУС</b><br>Чернова | действия |

фигура 11 Списък със заявления за регистрация

От "Добавяне на заявление" системата позволява да се попълни и изпрати ново заявление от един от следите типове:

 Информиране за промяна – системата автоматично попълва номер на предишно заявление;

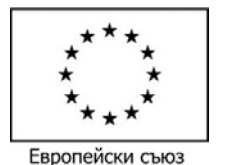

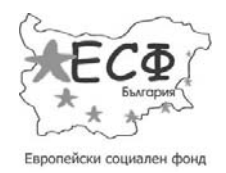

• Заличаване с посочване на основанията – системата автоматично попълва номер на предишно заявление.

Типът се определя от избраната стойност в поле "Тип заявление":

| Първо предос | тавяне на информа  | ция     |
|--------------|--------------------|---------|
| Информиране  | за промяна         |         |
| Заличаване с | посочване на основ | ванията |

#### фигура 12 Избор на тип формуляр за регистрация

Системата не позволява изпращане на заявление за промяна на (при необходимост от промяна на тези данни потребителят е необходимо да изпрати ново заявление за регистрация):

- Заявител;
- Код (ЕГН/ЛНЧ/ЕИК)на производителя;
- Стойност на код на производителя;
- Код (ЕГН/ЛНЧ/ЕИК) на представителя;
- Стойност на код на представителя;
- Код (ЕГН/ЛНЧ/ЕИК) на физическото или юридическото лице;
- Стойност на код на физическото или юридическото лице.

### 6.6 Профили

От линк "Профили" системата предоставя достъп до списък с всички потребители (служители), на които е даден достъп до системата от името на заявителя (фигура 13 Списък със потребители (служители), на които е предоставен достъп от заявителя). За всеки заявител системата показва следните данни:

- Дата на създаване;
- Номер на сертификат;
- Име;
- Фамилия;
- Активен показва дали потребителят (служителят) е активен или не;

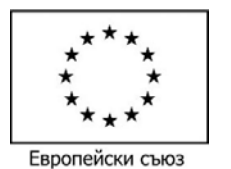

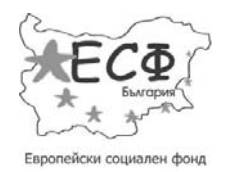

• Действия - позволява редактиране на данни за потребител (служител) чрез натискане

| на | бутон         | 1 |
|----|---------------|---|
|    | • • • • • • • |   |

| ТРОФИЛ                                                        | <u>Начало</u> / Профили |                     |     |         |         |          |
|---------------------------------------------------------------|-------------------------|---------------------|-----|---------|---------|----------|
| » Профил на заявител                                          | ПРОФИЛИ                 |                     |     |         |         |          |
| Медицински изделия                                            |                         |                     |     |         |         |          |
| Данни за мед, изделия                                         | 🔊 Добавяне на профил    |                     |     |         |         |          |
|                                                               |                         |                     |     |         |         |          |
| Заявления за регистрация                                      |                         |                     |     |         |         |          |
| <ul> <li>Заявления за регистрация</li> <li>Профили</li> </ul> | ДАТА НА СЪЗДАВАНЕ       | НОМЕР НА СЕРТИФИКАТ | ИМЕ | ФАМИЛИЯ | АКТИВЕН | ДЕЙСТВИЯ |

фигура 13 Списък със потребители (служители), на които е предоставен достъп от заявителя

От линка "Добавяне на профил" системата позволява да се добавят данни за нов потребител (служител), на който заявителят предоставя достъп. За добавяне на служител се попълват следните данни:

- Номер на сертификат;
- Издател на сертификат;
- Име;
- Презиме;
- Фамилия;
- Активен чекбокс, който показва дали потребителят (служителят) да е активен или не.

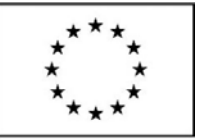

Европейски съюз

#### ПРОЕКТ BG051PO001-6.2.14 "Създаване на електронна база данни на медицински изделия, заплащани с обществени средства"

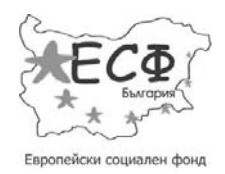

| ДОБАВЯНЕ НА ПРОФИЛ       |  |
|--------------------------|--|
| Номер на сертификат: *   |  |
| Издател на сертификат: * |  |
| изберете издател         |  |
| Име: *                   |  |
| Презиме: *               |  |
| Фамилия: *               |  |
|                          |  |
| 🗹 Активен                |  |

фигура 14 Добавяне на данни за нов потребител (служител), на който заявителят предоставя достъп

### 6.7 Промяна на парола

От линк "Промяна на парола" потребителят може да промени паролата и потребителското си име. Формата е показана на фигурата по-долу:

| ІРОФИЛ                     | <u>Начало</u> / Промяна на парола |  |  |  |
|----------------------------|-----------------------------------|--|--|--|
| Профил на заявител         | ПРОМЯНА НА ПАРОЛА                 |  |  |  |
| Медицински изделия         |                                   |  |  |  |
| Данни за мед. изделия      | Стара парола: *                   |  |  |  |
| > Заявления за регистрация | •••••                             |  |  |  |
| ≫ Профили                  | Потребителско име: *              |  |  |  |
| > Промяна на парола        | user_078ITN                       |  |  |  |
|                            | Нова парола:                      |  |  |  |
|                            | •••••                             |  |  |  |
|                            | Потвърждение на парола:           |  |  |  |
|                            | •••••                             |  |  |  |
|                            | Запази                            |  |  |  |
|                            |                                   |  |  |  |

фигура 15 Промяна на парола и потребителско име

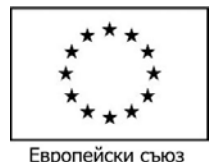

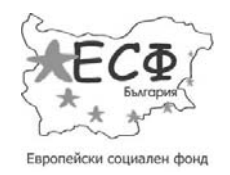

# 7 Медицински изделия

При избор на линка "Медицински изделия" от главното меню системата отворя форма за търсене, в която могат да се дефинират следните критерии за търсене на медицински изделия налични в списъка (системата позволява въвеждането на един или повече критерия едновременно):

- Наименование наименование на медицинско изделие;
- Текст свободен текст добавен в данните за медицинско изделие;
- Категория избор на категория медицинско изделие;
- Потенциален риск при употреба избор на риск класификатор на медицинско изделие;
- Анатомична група избор на анатомична група на медицинско изделие;
- Тип код избор на тип код на медицинско изделие;
- Каталожен номер на МИ каталожен номер на медицинско изделие:
- Модел модел на медицинско изделие;
- Код код на медицинско изделие;
- Име на производител име на производител на медицинско изделие;
- Държава на производител избор на държава на производител на медицинско изделие;
- Код на производител код (ЕГН/ЕИК/ЛНЧ/друг код) на производител на медицинско изделие;
- Име на заявител име на заявител на медицинско изделие;
- Държава на заявител избор на държава на заявител;
- Код на заявител код (ЕГН/ЕИК/ЛНЧ/друг код) на заявител на медицинско изделие.

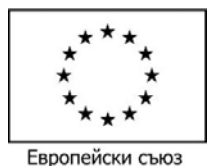

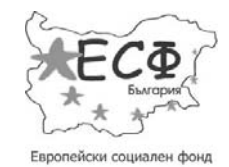

| РЕПУБЛИКА БЪЛГА<br>Изпълнителна агенци                                                                                                    | ЕЛЕКТРОННА БАЗА ДАННИ НА МЕДИЦИНСКИТЕ ИЗДЕЛИЯ,<br>ЗАПЛАЩАНИ С ОБЩЕСТВЕНИ СРЕДСТВА |                            |                                 |  |  |
|----------------------------------------------------------------------------------------------------|-----------------------------------------------------------------------------------|----------------------------|---------------------------------|--|--|
| лекарствата                                                                                                    | 🔒 КОНТАК                                                                          | кти 📓 профил на заявител 🚜 | ИЗХОД 🅐 ПРАВИЛА ЗА ПОЛЗВАНЕ 🛛 🖌 |  |  |
| начало медицинс                                                                                                    | КИ ИЗДЕЛИЯ ШАБЛОНИ И                                                              | документи нормативн        | НА УРЕДБА НОВИНИ И СЪОБЩЕНИЯ    |  |  |
|                                                                                                    | - Lunda                                                                           | търсене в сайта            |                                 |  |  |
|                                                                                                    | Contraction of the                                                                | Търси в м                  | едицински изделия Търси в свйта |  |  |
| Contraction of the second second seco |                                                                                   | W. S.O.                    |                                 |  |  |
| <u>Іачало</u> / Медицински изделия                                                                                                    |                                                                                   |                            |                                 |  |  |
| Э Скрий формата за търсене                                                                                                    |                                                                                   |                            |                                 |  |  |
|                                                                                                    |                                                                                   | Полета за във              | еждане на                       |  |  |
| ИЗБЕРИ КРИТЕРИЙ ЗА ФИЛТРИРА                                                                                                    | HE                                                                                | критерии за тъ             | рсене                           |  |  |
|                                                                                                    |                                                                                   |                            |                                 |  |  |
| Ключови думи:                                                                                                    |                                                                                   |                            |                                 |  |  |
| Нациаловациа                                                                                                    |                                                                                   |                            |                                 |  |  |
|                                                                                                    |                                                                                   |                            |                                 |  |  |
| Категория:                                                                                                    | Потенциален риск при употреба:                                                    | Анатомична група:          | Тип код:                        |  |  |
| Всички категории                                                                                                    | Всички рискове 🗸 🗸 🗸                                                              | Всички групи               | Всички типове                   |  |  |
| Каталожен номер на МИ:                                                                                                    | Модел:                                                                            | Код:                       |                                 |  |  |
|                                                                                                    |                                                                                   |                            |                                 |  |  |
| Име на производител:                                                                                                    | Държава на производител:                                                          | Код на производител:       |                                 |  |  |
|                                                                                                    | Всички държави 🗸 🗸                                                                |                            |                                 |  |  |
| Име на заявител:                                                                                                    | Държава на заявител:                                                              | Код на заявител:           |                                 |  |  |
|                                                                                                    | Всички държави                                                                    |                            |                                 |  |  |
|                                                                                                    |                                                                                   |                            |                                 |  |  |
|                                                                                                    |                                                                                   |                            |                                 |  |  |

#### фигура 16 Търсене на медицинско изделие

След въвеждане на един или повече критерии и натискане на бутон "Търсене" системата връща като резултат списък с всички медицински изделия налични в списъка, които отговарят едновременно на всички въведени от потребителя критерии. За всяко изделие системата показва следните данни:

- Наименование;
- Код;
- Име на производител;
- Име на заявител;

Проектът се осъществява с финансовата подкрепа на Оперативна програма "Развитие на човешките ресурси",съфинансирана от Европейския социален фонд на Европейския съюз

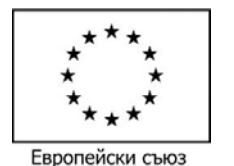

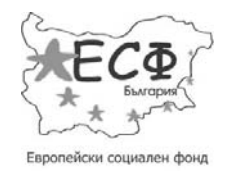

• Действия

0

- бутон 🔎 позволява преглед на всички данни за медицинското изделие;
- о бутон 🔄 позволява копиране на данни от медицинското изделие и зарежда форма

за ново медицинско изделие.

| наименование 🕈                         | МАКСИМАЛНА СТОЙНОСТ,<br>ЗАПЛАЩАНА С ОБЩЕСТВЕНИ<br>СРЕДСТВА | код       | ИМЕ НА ПРОИЗВОДИТЕЛ | ИМЕ НА<br>ЗАЯВИТЕЛ | ДЕЙСТВИЯ                                      |
|----------------------------------------|------------------------------------------------------------|-----------|---------------------|--------------------|-----------------------------------------------|
|                                        |                                                            | 09IN123   | Фа                  | Химикал            |                                               |
| <u>Annihanan</u>                       |                                                            | 09B4A11   | Фа                  | Химикал            | <u> </u>                                      |
| долалия ц онтинны он о н<br>лутенну со |                                                            | 10IID11   | Фа                  | Химикал            |                                               |
|                                        | 14.00                                                      | 01CL12345 | Производител 1      | Производител<br>1  | <u>,                                     </u> |
|                                        |                                                            | 01IL12345 | Производител 1      | Производител<br>1  |                                               |

фигура 17 Резултат от търсене на медицинско изделие

Ако не са въведени критерии за търсене, или няма намерени медицински изделия според въведените критерии, системата уведомява потребителя.

Системата позволява достъп до списъка с медицински изделия и през "Начална страница" → меню "Категории медицински изделия":

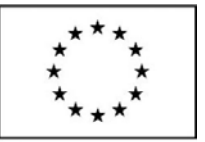

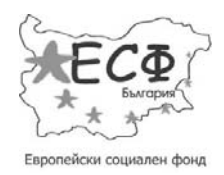

Европейски съюз

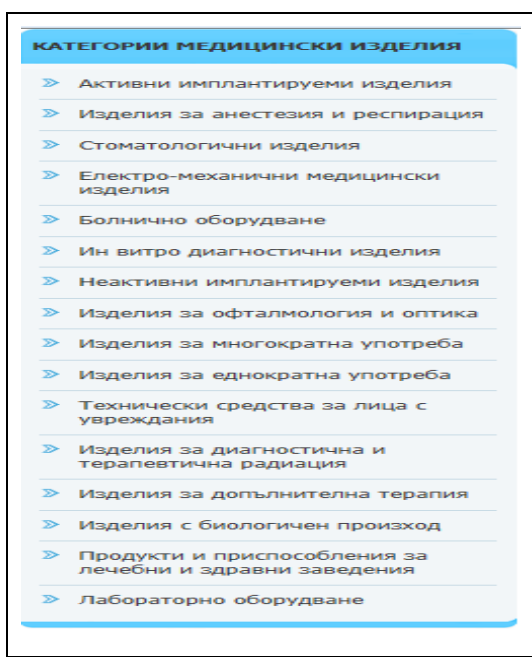

фигура 18 Меню "Категории медицински изделия"

При избор на категория от менюто системата връща като резултат списък с всички медицински изделия налични в списъка, за които категорията отговаря на въведената от потребителя стойност.

### 8 Шаблони и документи

Чрез линка "Шаблони и документи" от главното меню на системата се позволява на потребителя да прегледа и запази наличните шаблони и документи. Системата позволява и търсене на шаблон/документ по ключова дума:

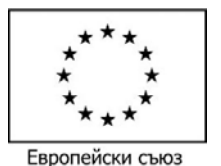

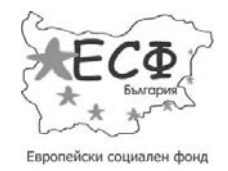

ЕЛЕКТРОННА БАЗА ДАННИ НА МЕДИЦИНСКИ ИЗДЕЛИЯ, ЗАПЛАЩАНИ РЕПУБЛИКА БЪЛГАРИЯ С ОБЩЕСТВЕНИ СРЕДСТВА Изпълнителна агенция по лекарствата Контакти 🔝 ПРОФИЛ НА ЗАЯВИТЕЛ 🚜 ИЗХОД 💮 ПРАВИЛА ЗА ПОЛЗВАНЕ начало МЕДИЦИНСКИ ИЗДЕЛИЯ НОРМАТИВНА УРЕДБА НОВИНИ И СЪОБЩЕНИЯ търсене в сайта... P КАТЕГОРИИ МЕДИЦИНСКИ ИЗДЕЛИЯ Начало / Шаблони и документи Активни имплантируеми изделия Секция за търсене на ШАБЛОНИ И ДОКУМЕНТИ шаблони и документи по Изделия за анестезия и респирация ключова дума Стоматологични изделия Ключова дума: Електро-механични медицински изделия Болнично оборудване Ин витро диагностични изделия 2 А Формуляр Draft 3 13.07.2011.DOC Неактивни имплантируеми 0.49 MB | 07/08/2012 изделия ФОРМУЛЯР ЗА КАНДИДАТСТВАНЕ Изделия за офталмология и 💾 Запази на компютъра оптика Изделия за многократна употреба Изделия за еднократна употреба dfg 0.49 MB | 25/06/2012 Технически средства за лица с увреждания В този сайт ще намерите информация за всички медицинските изделия Изделия за диагностична и терапевтична радиация 💾 Запази на компютъра Изделия за допълнителна терапия Изделия с биологичен произход Продукти и приспособления за < 1 2 > лечебни и здравни заведения

фигура 19 Общ изглед на меню "Шаблони и документи"

# 9 Нормативна уредба

Чрез избор на линка "Нормативна уредба" от главното меню на системата потребителя може да прегледа и запази наличните документи, свързани с нормативната уредба. Системата позволява и търсене на документ по ключова дума:

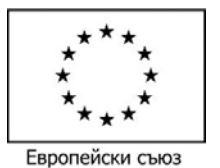

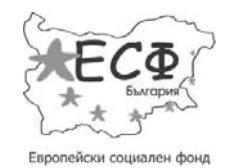

| РЕПУБЛИКА<br>Изпълнителна                                                                    | ЕЛЕК<br>БЪЛГАРИЯ<br>агенция по | ЕЛЕКТРОННА БАЗА ДАННИ НА МЕДИЦИНСКИ ИЗДЕЛИЯ, ЗАПЛАЩАНИ<br>с обществени средства |                 |                      |                                |                            |         |
|----------------------------------------------------------------------------------------------|--------------------------------|---------------------------------------------------------------------------------|-----------------|----------------------|--------------------------------|----------------------------|---------|
| Лекарствата                                                                                  |                                | 🔓 контакти                                                                      | 📓 ПРОФИЛ НА ЗАЗ | авител 📲 изх         | ход 🕐 прави                    | ИЛА ЗА ПОЛЗВАНЕ            |         |
| НАЧАЛО МЕД                                                                                   | ИЦИНСКИ ИЗДЕЛИЯ                | ШАБЛОНИ И Д                                                                     | окументи        | НОРМАТИВНА           | УРЕДБА                         | новини и съ                | общения |
| ТЕГОРИИ МЕДИЦИНСКИ ИЗДЕЛ                                                                     | ия Начало / Нормат             | ивна уредба                                                                     | търсене в       | сайта<br>Търси в мед | дицински издели                | ия Търси I                 | з сайта |
| <ul> <li>Активни имплантируеми изд</li> <li>Изделия за анестезия и<br/>респирация</li> </ul> | елия НОРМАТИВНИ                | А УРЕДБА                                                                        |                 |                      | Секция за<br>документи<br>дума | търсене на<br>1 по ключова |         |
| Стоматологични изделия                                                                       | Ключова дум                    | a:                                                                              |                 |                      |                                |                            |         |
| <ul> <li>Електро-механични медиции<br/>изделия</li> </ul>                                    | нски                           |                                                                                 | Търсене         |                      |                                |                            |         |
| Болнично оборудване                                                                          |                                |                                                                                 |                 |                      |                                |                            |         |
| Ин витро диагностични изде                                                                   | елия (EDMS)EDMA-c              | assification-reagent                                                            | s               |                      |                                |                            |         |
| Неактивни имплантируеми<br>изделия                                                           | 0.14 MB   07/08/               | 2012                                                                            |                 |                      |                                |                            |         |
| <ul> <li>Изделия за офталмология и<br/>оптика</li> </ul>                                     | 💾 Запази на г                  | сомпютъра                                                                       |                 |                      |                                |                            |         |
| Изделия за многократна упо                                                                   | TPEGA UMDNS EN ES              |                                                                                 |                 |                      |                                |                            |         |
| Изделия за еднократна упот                                                                   | pe6a 0.23 MB   07/08/          | 2012                                                                            |                 |                      |                                |                            |         |
| Технически средства за лиц                                                                   | а с 📔 Запази на п              | компютъра                                                                       |                 |                      |                                |                            |         |

фигура 20 Общ изглед на меню "Нормативна уредба"

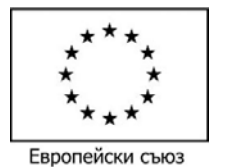

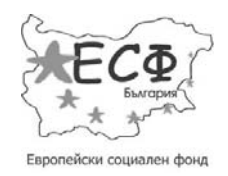

# 10 Новини и съобщения

Чрез линка "Новини и съобщения" от главното меню системата потребителя може да прегледа наличните в системата новини. Системата позволява и търсене на новини по период на добавяне на новината в системата ("Дата От" и "Дата До") и ключова дума. Новините са подредени по дата на добавяне в системата – последната добавена е най-отгоре. За всяка новина системата показва следните данни:

- Заглавие;
- Снимка показва се само, ако е добавена при създаването на новината;
- Кратко описание;
- цялата новина... линк, който отваря на нова страница цялото съдържание на новината.

| РЕПУБЛИКА БЪЛГА<br>Изпълнителна агенци |                | ЕЛЕКТРОННА БАЗА ДАННИ НА МЕДИЦИНСКИ ИЗДЕЛИЯ, ЗАПЛАЩАНИ<br>С ОБЩЕСТВЕНИ СРЕДСТВА |             |                  |                        |                                |               |
|----------------------------------------|----------------|---------------------------------------------------------------------------------|-------------|------------------|------------------------|--------------------------------|---------------|
| і лекарс                               | твата          |                                                                                 | 🗟 контакти  | 🔊 профил на заяв | вител 🚽 🖁 ИЗХОД        | ПРАВИЛА ЗА ПОЛЗ                | зване 🖿 💥     |
| НАЧАЛО                                 | МЕДИЦИНСКИ И   | изделия                                                                         | ШАБЛОНИ И Д | ОКУМЕНТИ         | НОРМАТИВНА УРЕ         | ЕДБА НОВИН                     | И И СЪОБЩЕНИЯ |
|                                        | 0-             | A REAL PROPERTY OF                                                              |             | търсене в с      | айта<br>Търси в медици | ински изделия                  | Търси в сайта |
| ЕГОРИИ МЕДИЦИНСК                       | си изделия     | <u>Начало</u> / Новини и съ                                                     | общения     |                  | C                      | секция за търсене              | на            |
| Активни имплантир                      | уеми изделия   |                                                                                 |             |                  | н<br>к                 | овини по период<br>лючова дума | и             |
| Изделия за анестез<br>респирация       | ияи            | НОВИНИ ТЪРСЕН                                                                   | E:          |                  |                        |                                |               |
| Стоматологични из                      | делия          | Дата От:                                                                        | До:         | Ключова          | дума:                  |                                |               |
| Електро-механични<br>изделия           | и медицински   |                                                                                 |             |                  |                        | Търсе                          | не            |
| Болнично оборудва                      | зне            |                                                                                 |             |                  |                        |                                |               |
| Ин витро диагности                     | ични изделия   | Пата: 28/08/                                                                    | 0012 16:42  |                  |                        |                                |               |
| Неактивни имплант<br>изделия           | ируеми         | тестер                                                                          |             |                  | Линк за на цялат       | преглед<br>га новина           |               |
| Изделия за офталм<br>оптика            | ология и       | тест                                                                            |             |                  |                        |                                |               |
| Изделия за многокр                     | ратна употреба |                                                                                 |             |                  |                        | 1                              | цялата новина |
|                                        | 6-             |                                                                                 |             |                  |                        |                                |               |

фигура 21 Общ изглед на меню "Новини и съобщения"